# **HMConfigurator**

## Installation & Operation

|                                        | RS-485      RS-232     Use HART Protocol Settings |                                 |                          |         |  |  |  |
|----------------------------------------|---------------------------------------------------|---------------------------------|--------------------------|---------|--|--|--|
| Field Device UADT Address              |                                                   | Modbus Address (Decim           | al) Baud Rate Parity     |         |  |  |  |
| riela Device HART Address              | ier                                               | 1 1 to 247                      | 9600 V None              | ~       |  |  |  |
|                                        |                                                   | Holding Registers Mar           | 0                        |         |  |  |  |
|                                        |                                                   | Use HART Device                 | Мар                      |         |  |  |  |
|                                        |                                                   | O Lise Variable Tvn             | e Man                    |         |  |  |  |
| PT Drotocol Settings                   |                                                   | O ose vanable typ               |                          |         |  |  |  |
| in Plotocol Settings                   |                                                   |                                 |                          |         |  |  |  |
|                                        |                                                   |                                 |                          |         |  |  |  |
| Fill Modbus Registers                  | Device                                            | Variables (Modbus Registe       | er Values)               |         |  |  |  |
| Primary Master                         |                                                   |                                 | Device code: 261A        | 1       |  |  |  |
| <ul> <li>Secondary Master</li> </ul>   | Device                                            | 1                               | Rosemount 3244           |         |  |  |  |
| Polled HAPT Devices                    | HART                                              | Status (Hex)                    |                          |         |  |  |  |
| Polied HART Devices                    | Com S                                             | tatus/Response Code = 0, Dev    | ice Status = 60          |         |  |  |  |
| Add Device                             |                                                   |                                 | Units                    |         |  |  |  |
| 1 2 3 4 5 6 7 8                        | PV                                                | 74.85                           | 33<br>Degrees Esbrenheit |         |  |  |  |
| 9 10 11 12 13 14 15 16                 | 1.00                                              | 1 1100                          | Degrees Fahrenheit       |         |  |  |  |
| HM Configurator                        |                                                   | – 🗆 🗙                           | 32                       |         |  |  |  |
| Settings for Device 1                  | Lisla                                             |                                 | Degrees Celsius          |         |  |  |  |
| HART Polling Address 0                 | пер                                               |                                 | 250                      |         |  |  |  |
| Primary Vari MicroLink-HM+             |                                                   |                                 | Not Used                 |         |  |  |  |
| Coundary Vari                          |                                                   |                                 | 250                      |         |  |  |  |
| Secondary van Connect<br>Hardware Vers | tion COM7, l                                      | JSB                             | Not Used                 |         |  |  |  |
| Tertiary Vari Firmware Vers            | ion 8                                             |                                 |                          |         |  |  |  |
| Quaternary Vari                        |                                                   |                                 | mA                       |         |  |  |  |
| HART                                   |                                                   |                                 |                          |         |  |  |  |
| Poll Interval                          |                                                   |                                 |                          |         |  |  |  |
| 2 Seconds V Command Ret                | ode Primary<br>tries 1                            |                                 |                          |         |  |  |  |
| Polled Devi                            | ices 1                                            |                                 | Cancel Save              |         |  |  |  |
| Poll Inte                              | rval 2 Secon                                      | ds                              | Cancer Save              |         |  |  |  |
| Modbus                                 |                                                   |                                 |                          |         |  |  |  |
| RS-485 F                               | Port 1200 Bar                                     | ud, Odd Parity                  |                          |         |  |  |  |
| Slave Addr                             | ress 1                                            |                                 |                          |         |  |  |  |
| Register N<br>Float Bite Or            | Map Groupb<br>rder ABCD-                          | y HART device<br>Standard order |                          |         |  |  |  |
| If HART device f                       | fails Hold las                                    | t value                         |                          |         |  |  |  |
|                                        |                                                   |                                 |                          |         |  |  |  |
| 22 Microflex                           |                                                   |                                 |                          | $\land$ |  |  |  |
|                                        |                                                   |                                 | TAK I.                   |         |  |  |  |
|                                        |                                                   |                                 | COMMUNICATION            | PROTO   |  |  |  |

Modbus-RTU Settings

## wit

## Microflex

Modbus

## Table of Contents

| Overview                                       | 2  |
|------------------------------------------------|----|
| Installation                                   | 2  |
| Home Screen                                    | 2  |
| Setting COM Port                               | 2  |
| HART Protocol Settings                         | 3  |
| Polling HART Devices - Fill Modbus Registers   | 3  |
| Retries                                        | 3  |
| Polled Devices                                 | 3  |
| Decimal Places                                 | 4  |
| Modbus-RTU Setup                               | 4  |
| RS-485, RS-232                                 | 4  |
| Modbus Address                                 | 4  |
| Baud Rate & Parity                             | 4  |
| Holding Registers Map                          | 4  |
| Floating Point Byte Order                      | 4  |
| HART Device Failed Register Value              | 4  |
| Setup Registers                                | 5  |
| HART Settings, Register 773                    | 5  |
| Mode Settings, Register 774                    | 6  |
| Serial Port Settings, Register 775             | 6  |
| Polled HART Devices Long Address Table         | 7  |
| HART Device Polling Address Table              | 8  |
| Number of Decimal Places Table                 | 8  |
| Modbus Register Map - Grouped by HART Device   | 9  |
| Modbus Register Map - Grouped by Variable Type | 12 |
| HART Device Addresser                          | 13 |
| Operation                                      | 13 |
| Warranty                                       | 14 |

#### Overview

The HM Configurator app is a Microsoft Windows software based tool for configuring the Microflex HM series of HART protocol modems. In addition to functioning as standard HART protocol modems, HM modems can also poll 1 to 16 HART field devices and store the HART device variable data into modbus registers. This software tool provides a simple way to configure the HM modems to fit your requirements. Included is a HART Device Addresser software tool used to set the HART polling address in field devices for multi-drop applications.

### Installation

The HM Configurator app software is included on a CD shipped with MicroLink-HM modems and is available as a download from www.microflx.com.

Simply insert the CD and follow the on-screen prompts to install the software. If AutoRun is not configured to run the CD file when the CD is inserted you will need to navigate to the SetupHM.exe file on the CD and double-click the file name to run it.

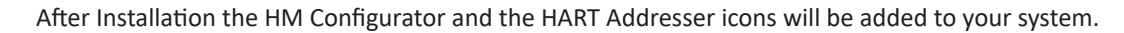

If you do not have a CD Rom device on your computer, contact

sales@microflx.com to inquire about a digital download version of the software. You can also copy all the CD files onto a USB drive and run the SetupHM.exe utility from the drive.

#### Home Screen

The home screen displays a summary of the HM's status, HART modem settings, and Modbus settings. Use the top drop-down menus to access the HM settings for HART and modbus.

Manuals are available in PDF format under the Help menu option.

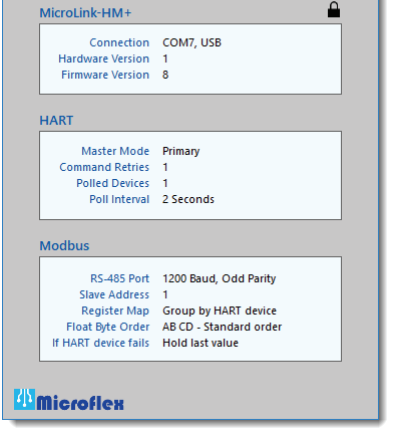

File Setup View Help

Figure 1. HM Configurator icon.

#### Setting COM Port

The HM Configurator software must be set to use the same COM port that the modem is connected to.

From the top menu select **Setup>Com Port**. Choose the COM port number from the list of available ports. After choosing, click **Connect** to attempt to communicate using the settings selected.

The connection process will first try the last good baud rate and parity settings. If it fails to connect the app will work through other settings to try to find the correct settings for communications. If it still does not connect, verify that you have chosen the correct COM number, connections are correct, and DC power is applied before trying again.

The MicroLink-HM+ includes a USB port. When you connect the USB port to your PC for the first time USB drivers will be installed that make the USB port appear as a serial comm port. Use the Microsoft Device Manager tool to view the assigned com port number.

Figure 2. HM Configurator Home Screen.

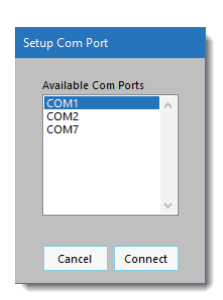

Figure 3. Select Com Port.

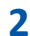

## HART Protocol Settings

With **Fill Modbus Registers** unchecked, the HM modem will function as a standard HART protocol modem and not poll HART devices to fill Modbus registers. In this mode HART packets are received and then retransmitted at the HART 1200 baud, odd parity. Received reply packets are retransmitted at the selected baud rate. RTS timing and carrier detect are handled internally by the HM modem allowing communications at higher than 1200 baud. HART loop data is handled at the standard HART protocol 1200 baud, odd parity but because HM modems buffers the data the serial port can be set for higher rates as well as odd, even, or no parity. Port settings can be set in the Modbus Settings section of the HM Configurator app.

|   | Fill Modbus Registers |  |
|---|-----------------------|--|
| ( | Primary Master        |  |
| 0 | Secondary Master      |  |
|   |                       |  |
|   |                       |  |

Figure 4. HART settings with modbus fill.

Since HM modems manage network timing it needs to be configured for either a primary or secondary master. Portable configuration modems are typically set to be secondary masters.

With **Fill Modbus Registers** checked the dialog will add the configuration settings for polling HART devices and filling registers.

## **Polling HART Devices - Fill Modbus Registers**

To enable Modbus register accumulation, check the **Fill Modbus Registers** option. The Hart Protocol Settings window will expand to show the Polled Devices settings. After you save the settings the HM modem will continuously poll using HART command 3 to read HART variables at the selected Poll Interval.

#### Retries

If a HART devices is polled but does not respond, or errors are detected, the HM modem can retry up to 3 times before indicating a bad device. If a device is not responding the Modbus values are filled with Hart Device Failed register values - set in the Modbus configuration section.

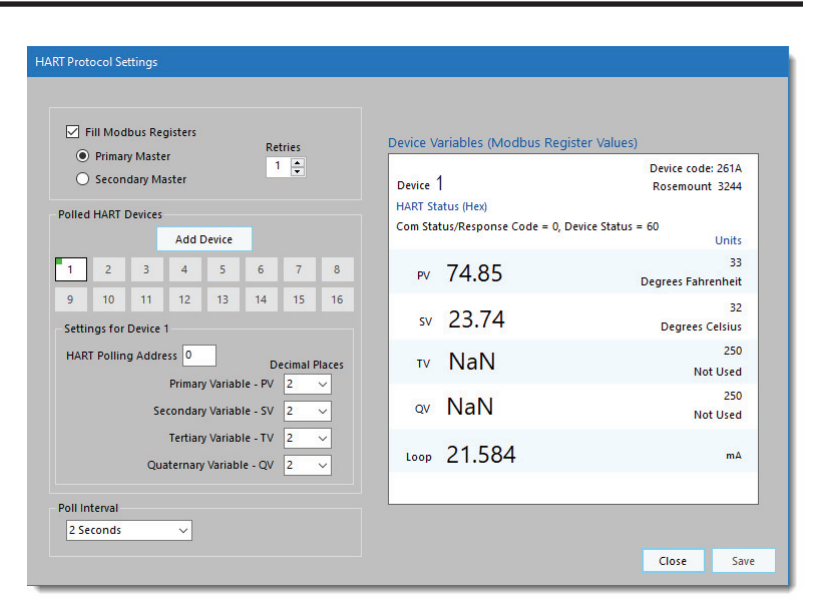

Figure 5. HART Protocol Settings (Fill Modus Registers checked). Poll one HART field device, polling address 0, every 2 seconds.

## **Polled Devices**

In the example screen shot (Figure 5), the HM modem is set to poll one HART device, using polling address 0, and will retry 1 time before reporting a communications error.

The **Device Variables (Modbus Register Values)** box, on the right, displays the register values for the active polled device. Click **Add Device** to add a another polled HART field device. Be sure to set the **Polling Address** for each device. Each device must have a unique HART polling address. Polling addresses must be setup for each HART device before it can be connected to a multi-drop HART loop. HART polling address can be set from 0 to 63 (0-15 for HART rev 5). Address 0 can only be used when one device is in the HART loop. Polling addresses 16-63 should only be used with HART revisions 6 and higher. For HART revision 3-5 use addresses 1-15 for multi-drop systems.

## **Decimal Places**

When device data is stored into a 16 bit signed Modbus register the value can range from -32768 to 32767. To allow the 16 bit integer to represent a smaller number and include fractional information, the number of decimal places is stored in a separate Modbus register and applied later. The number of decimal places can be set from 0 to 5. Decimal places can be set for each variable. The **Device Variables** box shows the effect of the decimal place setting. Decimal place settings are not used for the Modus floating point register values.

#### **Modbus-RTU Setup**

Modbus-RTU Settings can be accessed and changed by clicking Setup>Modbus from the top drop-down menu.

#### ● RS-485 ○ RS-232 Use HART Protocol Settings Modbus Address (Decimal) Baud Rate Parity 1 to 247 9600 ~ None Holding Registers Map Use HART Device Map O Use Variable Type Map Floating Point Byte Order AB CD - Standard CD AB - Swapped HART Device Failed Register Value Hold last value O Set to Preset value 1999 O Set to NaN (Not a Number) Cancel Save

Figure 6. Modbus port settings.

### RS-485, RS-232

MicroLink-HM+ devices have a configurable serial port. To choose the port type you must be connected to the MicroLink-HM+ USB port. All other HM modems have a fixed port type.

#### **Modbus Address**

Each device on a Modbus network must have a unique slave address. Set this to match the address that your Modbus master will use to communicate with the HM modem. The Modbus address can be set to any value from 1 to 247. The HM Configurator software will discover this address as part of the connection process.

## **Baud Rate & Parity**

The HM modems baud rate and parity must be set to the same settings as your Modbus master. If you are using the HM modem as a HART protocol modem these should be set to 1200 baud, odd parity. Click **Use HART Protocol Settings** to set the correct values for a HART modem.

## Holding Registers Map

Accumulated data is stored in Modbus registers that are grouped or mapped by HART device or by variable type. Choose the register map that best fits your application. Register maps can be viewed using the HM Configurator software by selecting **View** -> **Modbus Registers Maps** from the top menus.

## Floating Point Byte Order

Modbus 32-bit floating point numbers are stored in two consecutive 16-bit registers using the IEEE-754 standard big endian byte order (AB-CD). The most significant byte (A) is sent first. For compatibility with some modbus systems you may need to use the word swapped format (CD-AB).

## HART Device Failed Register Value

If a polled HART device fails to respond, or has communications errors it will retry for the number of times set in the HART Protocol Settings dialog. If after retries the device does not respond you can choose to hold the last value, set to a preset number, or set to the IEEE-754 NaN floating point value. This can help the modbus master determine when a HART device is no longer responding.

#### **Setup Registers**

The HM modem configuration can be changed using the setup and configuration software or by writing to modbus registers using modbus-RTU commands 6 or 16. Command 6 writes to a single register and command 16 writes to a range of modbus registers. The configuration register values are saved in nonvolatile memory and are not lost when the HM modem power is removed.

| Modbus   |                                   |
|----------|-----------------------------------|
| Register | Description (high byte, low byte) |
| 772      | HART Failed Code Preset Value     |
| 773      | HART Mode Settings                |
| 774      | Modbus Settings                   |
| 775      | Modbus Port Settings              |
| 776      | Hardware Rev, Software Rev        |
| 777      | Polled device status              |

## HART Settings, Register 773

| 773 | - HA               | RT S | ettin        | gs               |    |                          |                          |                      |                      |                                |                               |   |                              |                               |   |
|-----|--------------------|------|--------------|------------------|----|--------------------------|--------------------------|----------------------|----------------------|--------------------------------|-------------------------------|---|------------------------------|-------------------------------|---|
| 15  | 14                 | 13   | 12           | 11               | 10 | 9                        | 8                        | 7                    | 6                    | 5                              | 4                             | 3 | 2                            | 1                             | 0 |
|     | HART Poll Interval |      | Write Locked | Low Supply Volts |    | HART Failed Mode (Bit 1) | HART Failed Mode (Bit 0) | HART Retries (Bit 1) | HART Retries (Bit 0) | 0=Fill Registers, 1=HART Modem | 1=Primary, 0=Secondary Master |   | Number of polled devices - 1 | 0 = 1 Polled Device (0 to 15) |   |

Bits 15-13 HART Poll Interval

| 1 | = | 1 | Second  |
|---|---|---|---------|
| 2 | = | 2 | Seconds |

| 2 - | ~ | Occonus |
|-----|---|---------|
| 3 = | 5 | Seconds |

- 4 = 10 Seconds
- 5 = 20 Seconds
- 6 = 60 Seconds

| Bit 12    | Write Lock                  | 1 = Settings registers are read only, 0 = Settings registers write enabled                                                                   |
|-----------|-----------------------------|----------------------------------------------------------------------------------------------------|
| Bit 11    | Low Supply Volts            | Less than 6 Volts DC Supply (MicroLink-HM+ only)                                                                                             |
| Bits 9, 8 | HART failed mode            | 0 = Hold last value after HART retries<br>1 = Preset to register 772 value after HART retries<br>2 = Preset to IEEE-754 NaN (0 for integers) |
| Bits 7, 6 | HART poll retries           | Sets number of HART device poll retries from 1 to 3.<br>After poll retries, the HART failed mode value is stored in the variable register.   |
| Bits 3-0  | Number of polled devices -1 | Range is 0 to 15. 0 = 1 polled device. 15 = 16 polled devices.                                                                               |

## Mode Settings, Register 774

| 774        | - Mo | ode S       | e Settings       |                  |    |                                   |                                    |                         |                        |                         |                   |         |   |   |  |
|------------|------|-------------|------------------|------------------|----|-----------------------------------|------------------------------------|-------------------------|------------------------|-------------------------|-------------------|---------|---|---|--|
| 15         | 14   | 13 12 11 10 |                  | 10               | 9  | 8                                 | 7                                  | 6                       | 5                      | 4                       | 3                 | 2       | 1 | 0 |  |
|            |      |             | Dovico Tuno Codo | הבאורב ואהב רחמב |    | 0=AB CD float byte order, 1=CD AB | 0=by Device Map, 1=by Variable Map |                         |                        |                         |                   |         |   |   |  |
| Bits 13-10 | Dev  | ice 1       | Гуре             | Coc              | le |                                   |                                    | 1 = I<br>2 = I<br>3 = I | Micro<br>Micro<br>nLin | oLini<br>oLini<br>ık-Hl | k-HN<br>k-HN<br>M | Л<br>Л+ |   |   |  |

| Bit 9 - Floating point value byte order | 0 = Standard byte order (AB - CD)<br>1 = Swapped words (CD - AB)               |
|-----------------------------------------|--------------------------------------------------------------------------------|
| Bit 8 - Modbus device map               | 0 = Map register data by HART device<br>1 = Map register data by variable type |

## Serial Port Settings, Register 775

| 775 | 775 - Modbus Port Settings |                |                 |              |              |              |              |   |      |       |       |      |       |      |    |
|-----|----------------------------|----------------|-----------------|--------------|--------------|--------------|--------------|---|------|-------|-------|------|-------|------|----|
| 15  | 14                         | 13             | 12              | 11           | 10           | 9            | 8            | 7 | 6    | 5     | 4     | 3    | 2     | 1    | 0  |
|     | RS-232/RS-485              | 1 = Odd parity | 1 = Even parity | Baud (bit 3) | Baud (bit 2) | Baud (bit 1) | Baud (bit 0) | N | lodb | us Sl | ave / | ٩ddr | ess ( | 1-24 | 7) |

Bits 14

0 = RS-485 Serial Port 1 = RS-232 Serial Port

Bits 13, 12

00 = No parity 01 = Even 10 = Odd

#### Bits 11 - 8

9 = 115200

## Polled HART Devices Long Address Table

Device ID information is read from each polled field device using the devices polling address and HART command 0. The reply to command 0 for each polled device is used to populate the HART long-address table. When the HM modem needs to poll for the device variables, using HART command 3, this table holds the information needed to build the 5-byte long address. Table values can be read using modbus-RTU command 3. Only the polled device you have configured will contain valid information.

| HART   | Modbus   |                                   |
|--------|----------|-----------------------------------|
| Device | Register | Description (high byte, low byte) |
| 1      | 700      | Preambles, Man. Code or Type      |
|        | 701      | Device Type, ID 1                 |
|        | 702      | ID 2, ID3                         |
| 2      | 703      | Preambles, Man. Code or Type      |
|        | 704      | Device Type, ID 1                 |
|        | 705      | ID 2, ID3                         |
| 3      | 706      | Preambles, Man. Code or Type      |
|        | 707      | Device Type, ID 1                 |
|        | 708      | ID 2, ID3                         |
| 4      | 709      | Preambles, Man. Code or Type      |
|        | 710      | Device Type, ID 1                 |
|        | 711      | ID 2, ID3                         |
| 5      | 712      | Preambles, Man. Code or Type      |
|        | 713      | Device Type, ID 1                 |
|        | 714      | ID 2, ID3                         |
| 6      | 715      | Preambles, Man. Code or Type      |
|        | 716      | Device Type, ID 1                 |
|        | 717      | ID 2, ID3                         |
| 7      | 718      | Preambles, Man. Code or Type      |
|        | 719      | Device Type, ID 1                 |
|        | 720      | ID 2, ID3                         |
| 8      | 721      | Preambles, Man. Code or Type      |
|        | 722      | Device Type, ID 1                 |
|        | 723      | ID 2, ID3                         |
| 9      | 724      | Preambles, Man. Code or Type      |
|        | 725      | Device Type, ID 1                 |
|        | 726      | ID 2, ID3                         |
| 10     | 727      | Preambles, Man. Code or Type      |
|        | 728      | Device Type, ID 1                 |
|        | 729      | ID 2, ID3                         |
| 11     | 730      | Preambles, Man. Code or Type      |
|        | 731      | Device Type, ID 1                 |
|        | 732      | ID 2, ID3                         |
| 12     | 733      | Preambles, Man. Code or Type      |
|        | 734      | Device Type, ID 1                 |
|        | 735      | ID 2, ID3                         |
| 13     | 736      | Preambles, Man. Code or Type      |
|        | 737      | Device Type, ID 1                 |
|        | 738      | ID 2, ID3                         |
| 14     | 739      | Preambles, Man. Code or Type      |
|        | 740      | Device Type, ID 1                 |
|        | 741      | ID 2, ID3                         |
| 15     | 742      | Preambles, Man. Code or Type      |
|        | 743      | Device Type, ID 1                 |
|        | 744      | ID 2, ID3                         |
| 16     | 745      | Preambles, Man. Code or Type      |
|        | 746      | Device Type, ID 1                 |
|        | 747      | ID 2, ID3                         |
|        |          |                                   |

#### HART Device Polling Address Table

The polling address for each polled device is stored in this table. Two polling addresses in each 16 bit register. If address 0 is used then only one device can be polled and Device 1 should be set to 0. Address 0 is not valid in multi-drop systems. For HART devices with HART revision 3 through 5 you should use polling addresses 1 - 15. Addresses 16-63 require HART revision 6 or higher.

| Modbus   | HART Device Polling Address |
|----------|-----------------------------|
| Register | (high byte, low byte)       |
| 748      | Device 1, Device 2          |
| 749      | Device 3, Device 4          |
| 750      | Device 5, Device 6          |
| 751      | Device 7, Device 8          |
| 752      | Device 9, Device 10         |
| 753      | Device 11, Device 12        |
| 754      | Device 13, Device 14        |
| 755      | Device 15, Device 16        |
|          |                             |

## Number of Decimal Places Table

When storing the HART variable data in 16-bit modbus registers the maximum range is -32768 to 32767. To increase the possible resolution, the variable value read from the HART device is decimal position adjusted before being saved in the 16-bit register. When the register is read, the value must be corrected by the number of decimal placed to produce the correct value. The number of decimal places for each variable occupies 4-bits in the register with one register for each polled device.

| HART   | Modbus   | Number of Decimal Places          |
|--------|----------|-----------------------------------|
| Device | Register | Description (high byte, low byte) |
| 1      | 756      | PV-SC, TV-FV                      |
| 2      | 757      | PV-SC, TV-FV                      |
| 3      | 758      | PV-SC, TV-FV                      |
| 4      | 759      | PV-SC, TV-FV                      |
| 5      | 760      | PV-SC, TV-FV                      |
| 6      | 761      | PV-SC, TV-FV                      |
| 7      | 762      | PV-SC, TV-FV                      |
| 8      | 763      | PV-SC, TV-FV                      |
| 9      | 764      | PV-SC, TV-FV                      |
| 10     | 765      | PV-SC, TV-FV                      |
| 11     | 766      | PV-SC, TV-FV                      |
| 12     | 767      | PV-SC, TV-FV                      |
| 13     | 768      | PV-SC, TV-FV                      |
| 14     | 769      | PV-SC, TV-FV                      |
| 15     | 770      | PV-SC, TV-FV                      |
| 16     | 771      | PV-SC, TV-FV                      |
|        |          |                                   |

| Decimais | variable italige    |
|----------|---------------------|
| 0        | -32768 to 32767     |
| 1        | -3276.8 to 3276.7   |
| 2        | -327.68 to 327.67   |
| 3        | -32.768 to 32.767   |
| 4        | -3.2768 to 3.2767   |
| 5        | -0.32768 to 0.32767 |

| - |          |                      |
|---|----------|----------------------|
|   | Register | Description          |
|   | 7        | Loop Current Integer |
|   | 254, 255 | Loop Current Float   |

#### Device 1

| Register | Description                |
|----------|----------------------------|
| 0        | PV Integer                 |
| 1        | SV Integer                 |
| 2        | TV Integer                 |
| 3        | FV Integer                 |
| 4        | HART Status                |
| 5        | MSB = PV UOM, LSB = SV UOM |
| 6        | MSB = TV UOM, LSB = FV UOM |
| 256, 257 | PV Float                   |
| 258, 259 | SV Float                   |
| 260, 261 | TV Float                   |
| 262, 263 | FV Float                   |

#### Device 4

| Register | Description                |
|----------|----------------------------|
| 24       | PV Integer                 |
| 25       | SV Integer                 |
| 26       | TV Integer                 |
| 27       | FV Integer                 |
| 28       | HART Status                |
| 29       | MSB = PV UOM, LSB = SV UOM |
| 30       | MSB = TV UOM, LSB = FV UOM |
| 280, 281 | PV Float                   |
| 282, 283 | SV Float                   |
| 284, 285 | TV Float                   |
| 286, 287 | FV Float                   |

#### Device 2

| 8       |    | PV Integer                 |
|---------|----|----------------------------|
| 9       |    | SV Integer                 |
| 10      |    | TV Integer                 |
| 11      |    | FV Integer                 |
| 12      |    | HART Status                |
| 13      |    | MSB = PV UOM, LSB = SV UOM |
| 14      |    | MSB = TV UOM, LSB = FV UOM |
| 264, 20 | 65 | PV Float                   |
| 266, 20 | 67 | SV Float                   |
| 268, 20 | 69 | TV Float                   |
| 270, 2  | 71 | FV Float                   |

#### Device 5

| 32       | PV Integer                 |
|----------|----------------------------|
| 33       | SV Integer                 |
| 34       | TV Integer                 |
| 35       | FV Integer                 |
| 36       | HART Status                |
| 37       | MSB = PV UOM, LSB = SV UOM |
| 38       | MSB = TV UOM, LSB = FV UOM |
| 288, 289 | PV Float                   |
| 290, 291 | SV Float                   |
| 292, 293 | TV Float                   |
| 294, 295 | FV Float                   |

#### Device 3

| 16       | PV Integer                 |
|----------|----------------------------|
| 17       | SV Integer                 |
| 18       | TV Integer                 |
| 19       | FV Integer                 |
| 20       | HART Status                |
| 21       | MSB = PV UOM, LSB = SV UOM |
| 22       | MSB = TV UOM, LSB = FV UOM |
| 272, 273 | PV Float                   |
| 274, 275 | SV Float                   |
| 276, 277 | TV Float                   |
| 278, 279 | FV Float                   |

#### Device 6

| 40       | PV Integer                 |
|----------|----------------------------|
| 41       | SV Integer                 |
| 42       | TV Integer                 |
| 43       | FV Integer                 |
| 44       | HART Status                |
| 45       | MSB = PV UOM, LSB = SV UOM |
| 46       | MSB = TV UOM, LSB = FV UOM |
| 296, 297 | PV Float                   |
| 298, 299 | SV Float                   |
| 300, 301 | TV Float                   |
| 302, 303 | FV Float                   |
|          |                            |

#### Device 7

| Register | Description                |
|----------|----------------------------|
| 48       | PV Integer                 |
| 49       | SV Integer                 |
| 50       | TV Integer                 |
| 51       | FV Integer                 |
| 52       | HART Status                |
| 53       | MSB = PV UOM, LSB = SV UOM |
| 54       | MSB = TV UOM, LSB = FV UOM |
| 304, 305 | PV Float                   |
| 306, 307 | SV Float                   |
| 308, 309 | TV Float                   |
| 310, 311 | FV Float                   |

#### Register Description 72 PV Integer 73 SV Integer 74 TV Integer 75 FV Integer HART Status 76 MSB = PV UOM, LSB = SV UOM 77 MSB = TV UOM, LSB = FV UOM 78 328, 329 PV Float 330, 331 SV Float 332, 333 TV Float

#### Device 8

| 56       | PV Integer                 |  |  |  |
|----------|----------------------------|--|--|--|
| 57       | SV Integer                 |  |  |  |
| 58       | TV Integer                 |  |  |  |
| 59       | FV Integer                 |  |  |  |
| 60       | HART Status                |  |  |  |
| 61       | MSB = PV UOM, LSB = SV UOM |  |  |  |
| 62       | MSB = TV UOM, LSB = FV UOM |  |  |  |
| 312, 313 | PV Float                   |  |  |  |
| 314, 315 | SV Float                   |  |  |  |
| 316, 317 | TV Float                   |  |  |  |
| 318, 319 | FV Float                   |  |  |  |

#### Devicer 11

334, 335 FV Float

Device 10

| 80       | PV Integer                 |  |  |  |
|----------|----------------------------|--|--|--|
| 81       | SV Integer                 |  |  |  |
| 82       | TV Integer                 |  |  |  |
| 83       | FV Integer                 |  |  |  |
| 84       | HART Status                |  |  |  |
| 85       | MSB = PV UOM, LSB = SV UOM |  |  |  |
| 86       | MSB = TV UOM, LSB = FV UOM |  |  |  |
| 336, 337 | PV Float                   |  |  |  |
| 338, 339 | SV Float                   |  |  |  |
| 340, 341 | TV Float                   |  |  |  |
| 342, 343 | FV Float                   |  |  |  |

#### Device 9

| 64       | PV Integer                 |
|----------|----------------------------|
| 65       | SV Integer                 |
| 66       | TV Integer                 |
| 67       | FV Integer                 |
| 68       | HART Status                |
| 69       | MSB = PV UOM, LSB = SV UOM |
| 70       | MSB = TV UOM, LSB = FV UOM |
| 320, 321 | PV Float                   |
| 322, 323 | SV Float                   |
| 324, 325 | TV Float                   |
| 326, 327 | FV Float                   |

#### Device 12

| Device 12 |                            |
|-----------|----------------------------|
| 88        | PV Integer                 |
| 89        | SV Integer                 |
| 90        | TV Integer                 |
| 91        | FV Integer                 |
| 92        | HART Status                |
| 93        | MSB = PV UOM, LSB = SV UOM |
| 94        | MSB = TV UOM, LSB = FV UOM |
| 344, 345  | PV Float                   |
| 346, 347  | SV Float                   |
| 348, 349  | TV Float                   |
| 350, 351  | FV Float                   |

#### Device 13

| Register         | Description                |
|------------------|----------------------------|
| 96               | PV Integer                 |
| 97               | SV Integer                 |
| 98               | TV Integer                 |
| 99               | FV Integer                 |
| 100              | HART Status                |
| 101              | MSB = PV UOM, LSB = SV UOM |
| 102              | MSB = TV UOM, LSB = FV UOM |
| 352 <i>,</i> 353 | PV Float                   |
| 354 <i>,</i> 355 | SV Float                   |
| 356, 357         | TV Float                   |
| 358, 359         | FV Float                   |

#### Device 15

| 001100 10 |                            |
|-----------|----------------------------|
| Register  | Description                |
| 112       | PV Integer                 |
| 113       | SV Integer                 |
| 114       | TV Integer                 |
| 115       | FV Integer                 |
| 116       | HART Status                |
| 117       | MSB = PV UOM, LSB = SV UOM |
| 118       | MSB = TV UOM, LSB = FV UOM |
| 368, 369  | PV Float                   |
| 370, 371  | SV Float                   |
| 372, 373  | TV Float                   |
| 374, 375  | FV Float                   |

#### Device 14

| 104              | PV Integer                 |
|------------------|----------------------------|
| 105              | SV Integer                 |
| 106              | TV Integer                 |
| 107              | FV Integer                 |
| 108              | HART Status                |
| 109              | MSB = PV UOM, LSB = SV UOM |
| 110              | MSB = TV UOM, LSB = FV UOM |
| 360, 361         | PV Float                   |
| 362 <i>,</i> 363 | SV Float                   |
| 364, 365         | TV Float                   |
| 366, 367         | FV Float                   |

#### Device 16

| PV Integer                 |  |
|----------------------------|--|
| SV Integer                 |  |
| TV Integer                 |  |
| FV Integer                 |  |
| HART Status                |  |
| MSB = PV UOM, LSB = SV UOM |  |
| MSB = TV UOM, LSB = FV UOM |  |
| PV Float                   |  |
| SV Float                   |  |
| TV Float                   |  |
| FV Float                   |  |
|                            |  |

| Loop Current - Integer |       | 112      |  |
|------------------------|-------|----------|--|
| Loop Current -         | Float | 254, 255 |  |

|        | 16-bit Signed Registers |         | 16-bit Unsigned |         |        |        |        |
|--------|-------------------------|---------|-----------------|---------|--------|--------|--------|
| HART   | PV                      | SV      | TV              | FV      | HART   | UOM    | UOM    |
| Device | Integer                 | Integer | Integer         | Integer | Status | PV, SV | TV, FV |
| 1      | 0                       | 16      | 32              | 48      | 64     | 80     | 96     |
| 2      | 1                       | 17      | 33              | 49      | 65     | 81     | 97     |
| 3      | 2                       | 18      | 34              | 50      | 66     | 82     | 98     |
| 4      | 3                       | 19      | 35              | 51      | 67     | 83     | 99     |
| 5      | 4                       | 20      | 36              | 52      | 68     | 84     | 100    |
| 6      | 5                       | 21      | 37              | 53      | 69     | 85     | 101    |
| 7      | 6                       | 22      | 38              | 54      | 70     | 86     | 102    |
| 8      | 7                       | 23      | 39              | 55      | 71     | 87     | 103    |
| 9      | 8                       | 24      | 40              | 56      | 72     | 88     | 104    |
| 10     | 9                       | 25      | 41              | 57      | 73     | 89     | 105    |
| 11     | 10                      | 26      | 42              | 58      | 74     | 90     | 106    |
| 12     | 11                      | 27      | 43              | 59      | 75     | 91     | 107    |
| 13     | 12                      | 28      | 44              | 60      | 76     | 92     | 108    |
| 14     | 13                      | 29      | 45              | 61      | 77     | 93     | 109    |
| 15     | 14                      | 30      | 46              | 62      | 78     | 94     | 110    |
| 16     | 15                      | 31      | 47              | 63      | 79     | 95     | 111    |

|        | 32-bit Float Registers |             |          |          |  |  |  |
|--------|------------------------|-------------|----------|----------|--|--|--|
| HART   | PV                     | SV          | TV       | QV       |  |  |  |
| Device | Float                  | Float Float |          | Float    |  |  |  |
| 1      | 256, 257               | 288, 289    | 320, 321 | 352, 353 |  |  |  |
| 2      | 258, 259               | 290, 291    | 322, 323 | 354, 355 |  |  |  |
| 3      | 260, 261               | 292, 293    | 324, 325 | 356, 357 |  |  |  |
| 4      | 262, 263               | 294, 295    | 326, 327 | 358, 359 |  |  |  |
| 5      | 264, 265               | 296, 297    | 328, 329 | 360, 361 |  |  |  |
| 6      | 266, 267               | 298, 299    | 330, 331 | 362, 363 |  |  |  |
| 7      | 268, 269               | 300, 301    | 332, 333 | 364, 365 |  |  |  |
| 8      | 270, 271               | 302, 303    | 334, 335 | 366, 367 |  |  |  |
| 9      | 272, 273               | 304, 305    | 336, 337 | 368, 369 |  |  |  |
| 10     | 274, 275               | 306, 307    | 338, 339 | 370, 371 |  |  |  |
| 11     | 276, 277               | 308, 309    | 340, 341 | 372, 373 |  |  |  |
| 12     | 278, 279               | 310, 311    | 342, 343 | 374, 375 |  |  |  |
| 13     | 280, 281               | 312, 313    | 344, 345 | 376, 377 |  |  |  |
| 14     | 282, 283               | 314, 315    | 346, 347 | 378, 379 |  |  |  |
| 15     | 284, 285               | 316, 317    | 348, 349 | 380, 381 |  |  |  |
| 16     | 286, 287               | 318, 319    | 350, 351 | 382, 383 |  |  |  |

## HART Device Addresser

The HART Device Addresser software tool is used to change the HART polling address in a HART field device. It can be used with any HM modem or any HART protocol modem that uses a serial COM port for communications, including USB HART modems that use virtual serial port drivers.

The HART Device Addresser app is installed as part of the HM Configurator app setup.

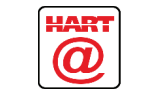

Figure 7. HART Device Addresser icon.

## Operation

The addresser software is intended to be used on one transmitter at a time. For multiple field devices in a multi-drop loop, configure each device separately before connecting the multi-drop loop.

- 1. Connect one HART field device loop to a HART modem and apply power.
- 2. Run the device addresser application.
- 3. Choose the same Serial Interface (COM number) that your HART modem is connected to.
- Click Scan... to locate the polling address for the attached device. When the polling address is located the address setting dialog will open to allow you to type in a new polling address for the field device.

| HART Device Addresser - Version: 2.0.0.1                                                                                   |
|----------------------------------------------------------------------------------------------------|
| Serial Interface COM1 v<br>1200 Baud, Odd parity                                                                           |
| Scan HART Address 0 to Address 15                                                                                          |
| Looking for HART devices at address 0 - 15<br>Trying address 0<br>Trying address 2<br>Trying address 2<br>Trying address 3 |
|                                                                                                    |
|                                                                                                    |
|                                                                                                    |
| Cancel Exit                                                                                                    |
|                                                                                                    |

Figure 8. Scanning for a field device.

| Edit Polling Address                                                                 |                                                                                                    |
|--------------------------------------------------------------------------------------|----------------------------------------------------------------------------------------------------|
| Device Type<br>Device ID<br>HART Protocol Rev<br>Long Address<br>Status (Hex) 0, CO: | 261A, Rosemount 3244 Temp<br>325AC<br>5<br>25.1A3.25.AC<br>W<br>Device Malfunction<br>Configuration Changed |
|                                                                                      | Found HART Polling Address 0<br>Change to Polling Address 3                                                 |

Figure 9. Changing a field devices HART polling address.

# 

Microflex, LLC 35900 Royal Road Pattison, Texas 77423 USA

Phone 281-855-9639 Fax 832-422-4391 www.microflx.com

The HART protocol is supported by the HART Communications Foundation in Austin Texas, www.hartcomm.org. HART is a registered trademark of the HART Communications Foundation.